# Digital Support Team Support Guides Google Calendar Appointment Schedule

Organise

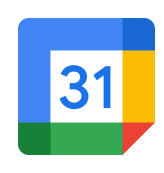

## Step 1

Open Google Workspace via the Portal and under the heading Organise click the tile Google Calendar.

#### Calendar Organise your time Organise your time Moximum School (Comparison) Calendar Organise your time Comparison (Comparison) Calendar Organise your time Comparison (Comparison) Calendar Organise your time Comparison (Comparison) Calendar Organise your time Comparison (Comparison) Calendar Organise your time Comparison (Comparison) Calendar Organise your time Comparison (Comparison) Calendar Organise your time Comparison (Comparison) Calendar Organise your time Comparison (Comparison) Calendar Organise your time Comparison (Comparison) Calendar Organise your time Comparison (Comparison) Calendar Organise your time Comparison (Comparison) Calendar Comparison (Comparison) Calendar Comparison (Comparison) Calendar Comparison (Comparison) Calendar Comparison (Comparison) Calendar Calendar Ca

Ø 🕀 🗖

0 ⊕ □

⊘⊕□

ØÐ

## Step 2

Click the **Create** button and then click **Appointment** 

#### NOTE:

If Appointment Schedule appears as Appointment slot, refer to the appendix at the end of this guide.

## Step 4

Choose how often the schedule repeats. Click the drop down arrow next to **Repeat weekly**. Choose Repeat weekly for recurring appointments or **Does not repeat** for one off occasions.

| Create -             |    |
|----------------------|----|
| Event                | >  |
| Focus time           | s  |
| Out of office        | 6  |
| Working location     | 13 |
| Task 🚽               | 20 |
| Appointment schedule | 27 |

| ) | General availability<br>Set when you're regularly av<br>more |
|---|--------------------------------------------------------------|
|   | Repeat weekly 🔺                                              |
|   | Does not repeat e                                            |
|   | Repeat weekly _                                              |
|   |                                                              |

## Step 3

Add a title for the appointment schedule.

Use the drop down arrow to select the appointment duration. This can be a customised time.

## Step 5

If you select **Does not repeat**, choose a specific date for the appointments to occur as well as the time. Click the plus icon to add additional time sessions. Click **Add a date** to include additional days.

## Step 6

Click the drop down arrow next to Scheduling window and select how many days in advance people can make a booking and the minimum time before the appointment start that it can be booked.

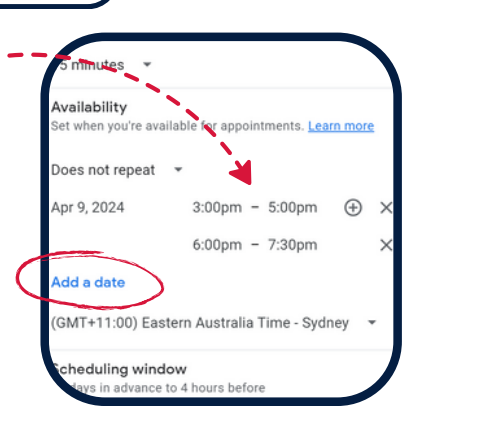

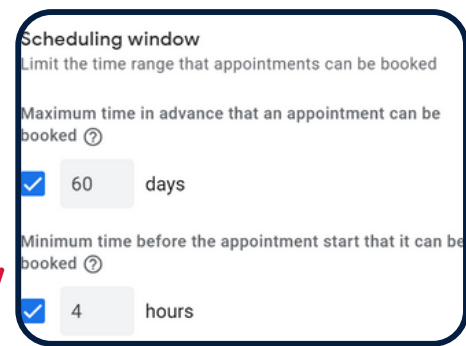

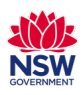

# Digital Support Team Support Guides Google Calendar Appointment Schedule

Booked appointment settings

een appointment slot:

GMT+11:00) Eastern Australia Time - Sydne

eduling window

Calendars

Co-hosts

Buffer time

30

4

Calendars 68P 2024 · /

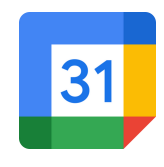

## Step 7

Click the drop down arrow next to **Booked appointment** settings to set the buffer time between appointments and the maximum number of bookings per day.

## Step 9

Choose to add anyone you wish to co-host your appointment slots. Otherwise, click Next.

| Step 1 | 11 |
|--------|----|
|--------|----|

Add a description that explains what the purpose of the appointment schedule.

|                  | reet no              |      |                     |                    |                      |                   |               |         |
|------------------|----------------------|------|---------------------|--------------------|----------------------|-------------------|---------------|---------|
| Add              | d a note<br>oking pa | that | t expla<br>and in c | ins you<br>confirm | r servic<br>ation er | e. This<br>mails. | will appear o | on your |
|                  | в.                   | I    | U                   | i≡                 | $\equiv$             | GÐ                | X             |         |
| 3/               | arent ti<br>/4J.     | each | ner inte            | erview             | s for al             | l parer           | nts of stude  | ents in |
| ₽ 3)<br>3)<br>Bo | oking                | form | ner inte            | erview             | s for al             | l parer           | nts of stude  | ents in |
| Bo<br>First      | oking                | forn | n<br>n<br>nst nam   | erview             | s for al             | l parer           | nts of stude  | ents in |

## Step 8

Click the drop down arrow next to Calendars to select which Google Calendar to add the appointments to.

Calendars

6BP 2024 • • •

created or acce

0

won't be available during sted on the 6BP 2024 cal

ogle Meet video conferencing

A Meet link will be generated after

In-person meeting

Specify a meeting lo

Phone call

Click the check box if you want to check the calendar for availability first.

## Step 10

Click the drop down menu next to **Select how and where to meet**. Choose from Google Meet video conferencing, in-person meeting, phone call or none.

## Step 12

Click the drop down arrow to customise the form people use to make the booking. Click Add an item to add custom fields.

Tick the check box to require email verification from the person booking.

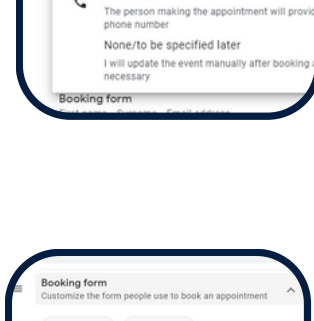

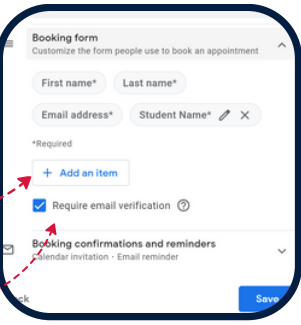

## Step 13

Click the drop down arrow next to **Booking confirmations and reminders** to set an email reminder for the person who made the appointment. This can be set to a custom time by clicking the drop down arrow.

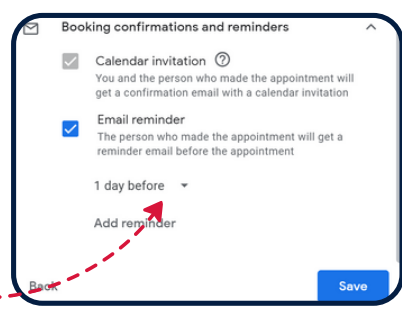

## Step 14

Click **Save** to create the booking page.

You can now choose to either open the booking page or **Share it** using your preferred method of

communication.

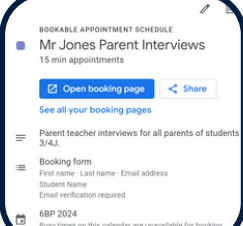

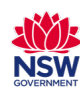